# Link Layer Discovery Protocol (LLDP) configureren op RV160 en RV260

#### Doel

Het doel van dit artikel is om u te tonen hoe u de instellingen van de Detectie Protocol (LLDP) van de Link Layer te configureren op RV160- en RV260-routers.

## Inleiding

LLDP is een leverancierneutraal protocol dat door netwerkapparaten wordt gebruikt voor het adverteren van hun identiteit, mogelijkheden en buren op een IEEE 802-netwerk (LAN). De LLDP-informatie wordt door de interface van het apparaat met een vast interval in de vorm van een Ethernet-kader verzonden. Elk frame bevat één LLDP Data Unit (LLDPDU). Elke LDPDU is een reeks type-length-waarde (TLV) structuur.

#### Toepasselijke apparaten

- RV160
- RV260

#### Softwareversie

• 1.0.00.15

## LLDP configureren

Om LLDP op uw router te configureren voert u de volgende stappen uit.

Stap 1. Meld u aan bij de webconfiguratie van uw router.

| cisco                                                                                                    |
|----------------------------------------------------------------------------------------------------|
| Router                                                                                                    |
| cisco 1                                                                                                    |
| •••••• 2                                                                                                    |
| English 🗸                                                                                                    |
| Login 3                                                                                                    |
| ©2018 Cisco Systems, Inc. All Rights Reserved.<br>Cisco, the Cisco Logo, and the Cisco Systems are registered trademarks or trademark<br>of Cisco Systems, Inc. and/or its affiliates in the United States and certain other<br>countries. |

Opmerking: In dit artikel zullen we LLDP configureren op een RV260W. De configuratie kan variëren afhankelijk van het model dat u gebruikt.

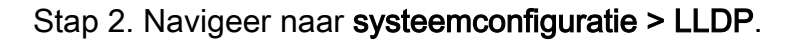

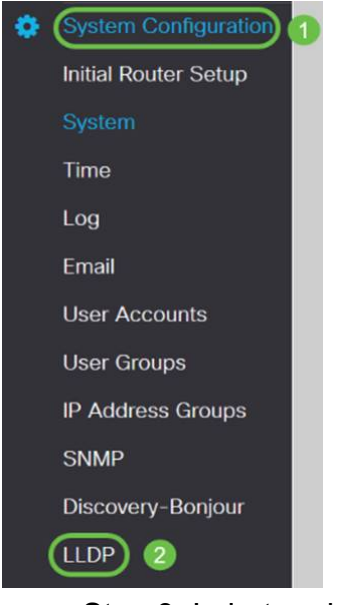

Stap 3. In het gedeelte LLDP, controleer Schakel de functie in (standaard ingeschakeld).

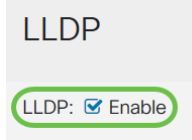

Stap 4. In de *LLDP*-tabel met *poortinstellingen* is LLDP beschikbaar voor activering op basis van poort per poort. Controleer *LLDP inschakelen* om LLDP op de gekozen interface in te schakelen.

#### LLDP Port Setting Table

| Interfaces | Enable LLDP |
|------------|-------------|
| WAN        | 0           |
| LAN1       |             |
| LAN2       |             |
| LAN3       |             |
| LAN4       |             |
| LAN5       |             |
| LAN6       |             |
| LAN7       |             |
| LAN8       | <b>⊡</b>    |

#### Stap 5. Klik op Toepassen.

| L | LDP              |             | Apply | Cancel |
|---|------------------|-------------|-------|--------|
| u | DP: 🕑 Enable     |             |       |        |
|   | LLDP Port Settin | ng Table    |       | ^      |
|   | Interfaces       | Enable LLDP |       |        |
|   | WAN              | 0           |       |        |
|   | LAN1             | 8           |       |        |
|   | LAN2             | 8           |       |        |
|   | LAN3             | 8           |       |        |
|   | LAN4             | 8           |       |        |
|   | LAN5             | 8           |       |        |
|   | LAN6             | 8           |       |        |
|   | LAN7             | 8           |       |        |
|   | LAN8             | R.          |       |        |

Stap 6. In de tabel van de LLDP-buren wordt de volgende informatie weergegeven:

- Lokale poort Port-ID.
- Chassis ID Subtype Type chassis ID (bijvoorbeeld MAC-adres)
- *Chassis ID* Identificatiecode van het chassis. Indien het chassis-ID-subtype een indicator van het type adres is, terwijl Chassis-ID het feitelijke MAC-adres van de haven identificeert.
- Subtype poort-ID type van de port-ID.
- Port-ID Port-ID.
- Systeemnaam naam van het apparaat.
- *Tijd om te leven* Snelheid in seconden waarop advertenties op het LLDP worden verstuurd.

| LDP | Neighbors Table |                    |            |                 |         |              |              | ^ |
|-----|-----------------|--------------------|------------|-----------------|---------|--------------|--------------|---|
| ۲   | 2               |                    |            |                 |         |              |              |   |
| . 8 | Local Port      | Chassis ID Subtype | Chassis ID | Port ID Subtype | Port ID | System Name  | Time to Live |   |
| 0   | LAN1            | mac                | a0:f8:     | ifname          | te1/0/5 | switchf06255 | 120          | _ |

Stap 7. Om andere details van de LLDP-buurttabel te bekijken, controleert u de *lokale poort* die u wilt bekijken en klikt u op het **oogpictogram**. In een nieuw venster worden *LLDP-buren* weergegeven *die Detail* van *de instelling instellen*.

| 2 | )C         |                    |            |                 |         |              |              |
|---|------------|--------------------|------------|-----------------|---------|--------------|--------------|
| 0 | Local Port | Chassis ID Subtype | Chassis ID | Port ID Subtype | Port ID | System Name  | Time to Live |
| 0 | LAN1       | mac                | a0:18:     | ifname          | te1/0/5 | switchf06255 | 120          |

| Title:                | Data          |
|-----------------------|---------------|
| Local Port:           | LAN2          |
| Chassis ID Subtype:   | mac           |
| Chasis ID:            | a0:f8:        |
| Port ID Subtype:      | ifname        |
| Port ID:              | te1/0/5       |
| System Name:          | switchf06255  |
| Time To Live:         | 120           |
| Port Description:     | Not           |
| System Description:   | Not received  |
| System Capabilities:  | Bridge Router |
| Enabled Capabilities: | Bridge Router |
| Management Address    | c             |
|                       |               |
|                       |               |

Stap 8. Klik op Vernieuwen om de gegevens te verfrissen.

| LLDP | LDP Neighbors Table |                    |            |                 |         |              |              |  |  |  |
|------|---------------------|--------------------|------------|-----------------|---------|--------------|--------------|--|--|--|
| ۲    | Cocal Port          | Chassis ID Subtype | Chassis ID | Port ID Subtype | Port ID | System Name  | Time to Live |  |  |  |
| 0    | LAN2                | mac                | a0:18:     | ifname          | te1/0/5 | switchf06255 | 120          |  |  |  |

U zou nu met succes LLDP op uw RV160/RV260-router moeten hebben ingeschakeld en ingesteld.